# AT89STK-06 CAN Starter Kit

**Software Demonstration Guide** 

. . . . .

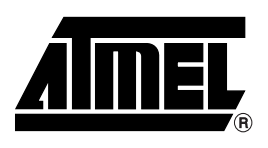

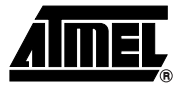

#### Section 1

| Introducti | on            | 1-  | ·1 |   |
|------------|---------------|-----|----|---|
| 1.1        | Abbreviations | .1. | -1 | l |

#### Section 2

| Getting S | Started               | 2-3 |
|-----------|-----------------------|-----|
| 2.1       | Hardware Requirements | 2-3 |
| 2.2       | Software Requirements | 2-3 |
| 2.3       | FLIP Software         | 2-3 |

#### Section 3

| Software | Demonstrations                       |      |
|----------|--------------------------------------|------|
| 3.1      | UART Bootloader Demonstration Setup  | 3-5  |
| 3.2      | Using FLIP                           | 3-6  |
| 3.3      | CAN Bootloader Demonstration Setup   | 3-11 |
| 3.4      | CAN Bootloader Demonstration Program | 3-13 |
| 3.5      | ADC Demonstration                    | 3-15 |
|          |                                      |      |

#### Section 4

| Conclusio | on         |      |
|-----------|------------|------|
| 4.1       | Conclusion | 4-17 |

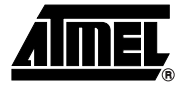

# Section 1 Introduction

The purpose of this section is to acquaint the user with the Atmel CAN Demo Board, the In-System Programming tool (FLIP), the 2 demonstration programs: CAN Generator and CAN Monitor, and finally with the 2 bootloaders (CAN and UART).

#### 1.1 Abbreviations

FLIP: Flexible In-System Programmer

■ ISP: In-System Programming

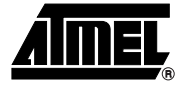

# Section 2

# **Getting Started**

The purpose of this section is to acquaint the user with the Atmel CAN Demo Board, the In-System Programming tool (FLIP), the 2 demonstration programs: CAN Generator and CAN Monitor, and finally with the 2 bootloaders (CAN and UART).

| 2.1 | Hardware<br>Requirements | <ul> <li>CAN Demo board plus either a Second AT89STK-06 <sup>(1)</sup> and/or a CAN Dongle<sup>(1)</sup><br/>(IXXAT, PCAN, CANCARDX, CANPARI, or RMCANVIEW)</li> </ul>                                                                                                    |  |  |  |  |  |  |  |  |
|-----|--------------------------|----------------------------------------------------------------------------------------------------|--|--|--|--|--|--|--|--|
|     |                          | RS-232 Serial Cable (DB9/DB9 Male/Female)                                                                                                    |  |  |  |  |  |  |  |  |
|     |                          | Serial Cable DB9/DB9 Female/Female <sup>(1)</sup>                                                                                                    |  |  |  |  |  |  |  |  |
|     |                          | ■ AT89C51CC03U-SLIM or AT89C51CC03U-SLSIM                                                                                                    |  |  |  |  |  |  |  |  |
|     |                          | <ul> <li>AT89C51CC03C-S3SIM</li> <li>Notes: 1. Not included in CAN Demo Board kit.</li> <li>2. The AT89STK-06 can also be used with T89C51CC01 and T89C51CC02 CAN controllers (requires optional adapter for T89C51CC02)</li> <li>3. The AT89STK-06 can be used with AT89C51AC3, T89C51AC2, T89C5115 controllers with ADC (requires optional adapter for T89C5115).</li> </ul> |  |  |  |  |  |  |  |  |
| 2.2 | Software                 | Several demonstration programs can be found in the accompanying CD-ROM                                                                                                    |  |  |  |  |  |  |  |  |
|     | Requirements             | CAN generator UART bootloader demonstration program (HEX file)                                                                                                    |  |  |  |  |  |  |  |  |
|     |                          | CAN monitor UART bootloader demonstration program (HEX file)                                                                                                    |  |  |  |  |  |  |  |  |
|     |                          | CAN generator CAN bootloader demonstration program (HEX file)                                                                                                    |  |  |  |  |  |  |  |  |
|     |                          | CAN monitor CAN bootloader demonstration program (HEX file)                                                                                                    |  |  |  |  |  |  |  |  |
|     |                          | ■ CAN Dongle program (HEX file)                                                                                                    |  |  |  |  |  |  |  |  |
|     |                          | ADC demonstration program (HEX file) <sup>(1)</sup>                                                                                                    |  |  |  |  |  |  |  |  |
|     |                          | <ul> <li>A self training package is also available on the CAN CD-ROM. It introduces CAN bit timing as welll as the CAN Software Library.</li> <li>Note: 1. The ADC demo is the only demonstration program that can be used with non-CAN products.</li> </ul>                                                                                                    |  |  |  |  |  |  |  |  |

# 2.3 FLIP Software FLIP software runs on Windows 98<sup>®</sup>, ME<sup>®</sup>, XP<sup>®</sup>, Windows NT<sup>®</sup> and Windows 2000<sup>®</sup>. FLIP supports In-system programming of Flash C51 devices through RS-232 and CAN (with a dongle). The latest version of FLIP software can be found on the Atmel web site. The CAN CD-ROM includes a copy of FLIP 2. The following figures were assembled with Flip 2.2.4.

A Linux version of FLIP is also available.

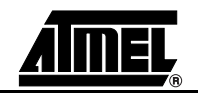

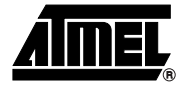

# Section 3

### **Software Demonstrations**

#### 3.1 UART The first demonstration (UART Bootloader) will use a PC running FLIP software to program a CAN Demo board through an RS-232 cable as illustrated in Figure 3-1. Demonstration Setup

Figure 3-1. PC to CAN Demoboard Through RS-232

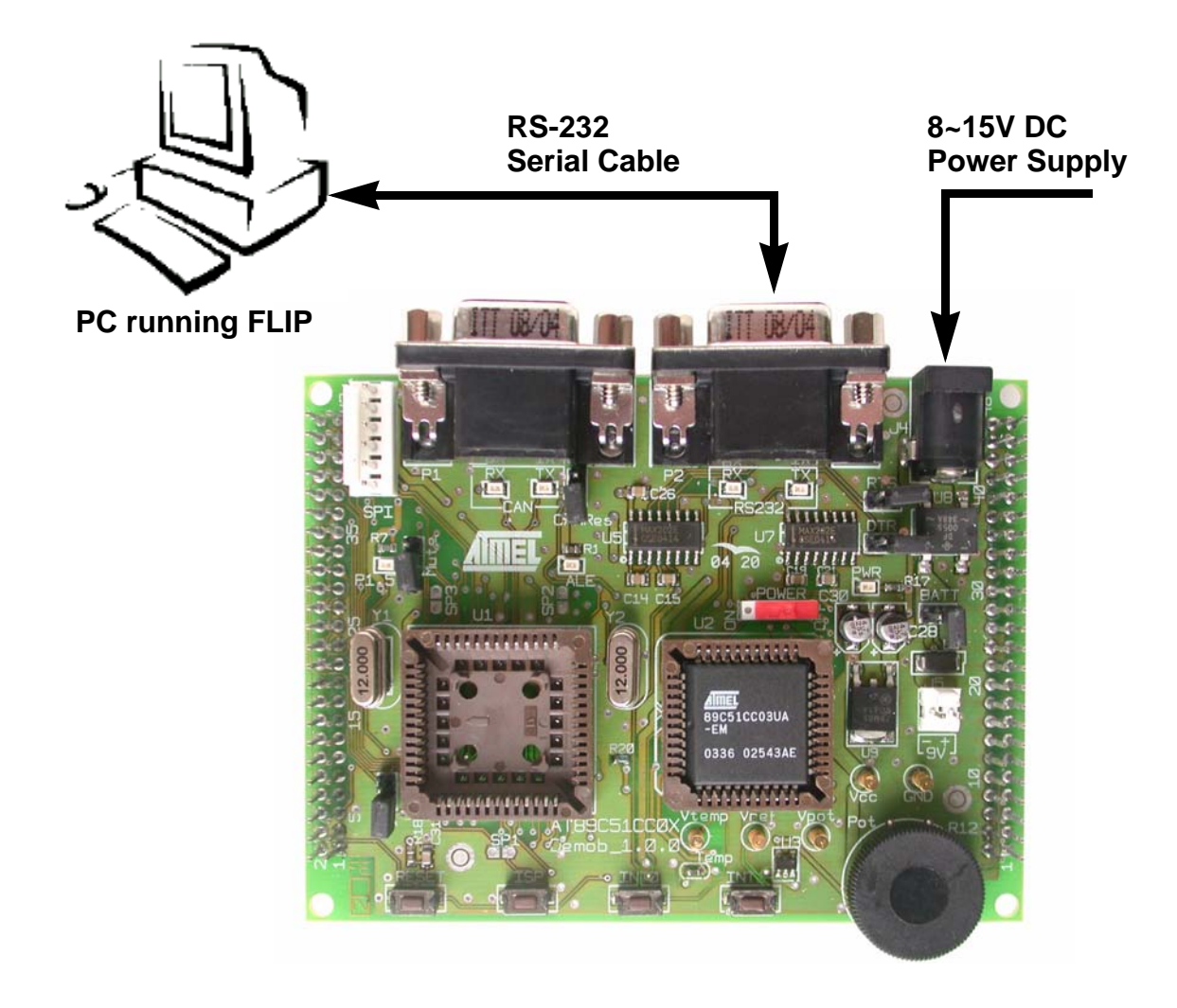

- 3.1.1 Hardware Connection
- 1. Connect a 9 volts DC power supply.
- 2. Connect the AT89STK-06 to the PC through the RS-232 cable.
- 3. Ensure a AT89C51CC03U-SLSIM is connected to the AT89STK-06.
- **3.1.2** Setting the Hardware Condition CAN microcontrollers come pre-programmed to start in Bootloader mode at first power-up. In the first ISP demonstration, the user will need to program the sample microcontroller set to boot in bootloader mode.

To enter in ISP mode with hardware conditions, press both the RESET (SW5) and ISP (SW4) buttons simultaneously. First release the RESET button and then the ISP button.

- **3.2 Using FLIP** In this section the user will program the AT89C51CC03UA-SLSIM microcontroller through the UART Bootloader using FLIP software. The following procedure will guide you through the programming of the demonstration program.
  - 1. Run FLIP software.

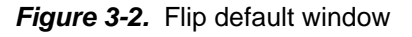

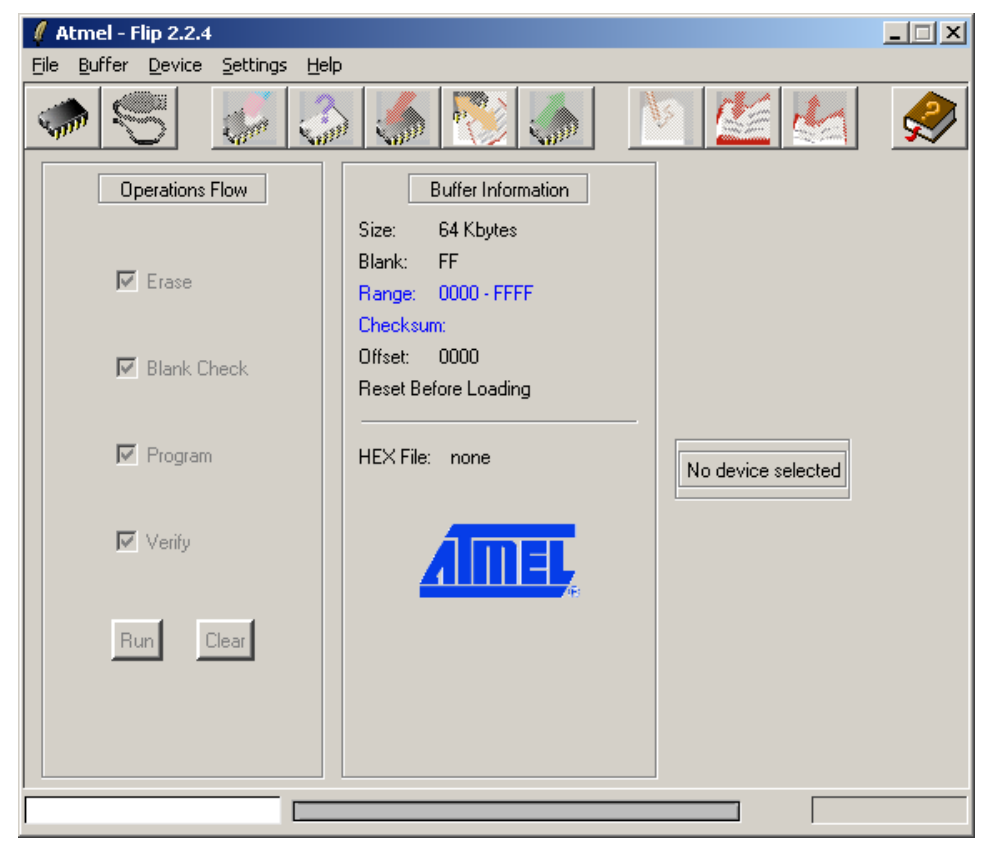

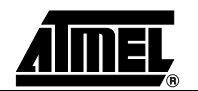

2. From the Device Menu, choose Select and select the device (AT89C51CC03) that is connected on the AT89STK-06.

| Atmel - Flip 2.2.4     Image: Constraint of the second second secon |                                                                                                    |                                                                                                    |  |  |  |  |  |  |
|----------------------------------------------------------------------------------------------------|----------------------------------------------------------------------------------------------------|----------------------------------------------------------------------------------------------------|--|--|--|--|--|--|
| 🤝 🥰 🎒 💽 🎆 🌒 🖉                                                                                                    |                                                                                                    |                                                                                                    |  |  |  |  |  |  |
| Operations Flow         Image: Erase         Image: Blank Check         Image: Program         Image: Verify         Run       Clear                                                                                                    | FLASH Buffer Information         Size:       64 Kbytes         Blank:       FF         Range:       0000 - FFFF         Checksum:       FF0000         Offset:       0000         Reset Before Loading         HEX File: | AT89C51CC03         Signature Bytes:       XXXX         Device Boot Ids       XXX         Hardware Byte       XX         Bootloader Ver.       XXX         BLJB       X2         BSB / EB / SBV       XX         Device SSB       XX         Level 0       Level 1         Start Application       Reset         CAN |  |  |  |  |  |  |
| CAN node FF closed.                                                                                                    |                                                                                                    |                                                                                                    |  |  |  |  |  |  |

Figure 3-3. FLIP Window With Device Selected

 From the "Settings" menu, select "Communication" and "RS232". The following pop-up window appears and allows to select the COM port settings and Baud Rate.

#### Figure 3-4. COM Port Settings

| 🦸 R5232       | _              | X     |
|---------------|----------------|-------|
| Port          | сом1 💻         |       |
| Baud:         | 38400          | 1     |
|               | 🔲 Manual Sync  | _     |
| Connect Disco | onnect Sync Ca | ancel |

4. Initialize the communication by selecting the 'Connect' button in the RS-232 popup window.

If the connection is successful, the FLIP window should look like Figure 3-5. Detailed explanations of the significance of the fields can be found in the product datasheet on the Atmel site www.atmel.com

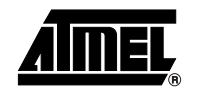

*Note:* On certain laptops, it is necessary to perform the following procedure. Click 'Connect', reset the AT89STK-06, then click 'Sync' (For detail information, see FLIP user's manual).

Figure 3-5. Succesful Connection on FLIP

| Atmel - Flip 2.2.4                             |                                                                                        |                                                                                                    |  |  |  |  |  |  |
|------------------------------------------------|----------------------------------------------------------------------------------------|----------------------------------------------------------------------------------------------------|--|--|--|--|--|--|
| <u>File Buffer Device Settings Help</u>        |                                                                                        |                                                                                                    |  |  |  |  |  |  |
| 🗢 😴 🍶 🍰                                        | ) 🍝 憖 🍝 !                                                                              | 🖻 💒 🛃 🔗                                                                                                    |  |  |  |  |  |  |
| Operations Flow                                | FLASH Buffer Information                                                               | AT89C51CC03                                                                                                    |  |  |  |  |  |  |
| <ul> <li>Erase</li> <li>Blank Check</li> </ul> | Size: 64 Kbytes<br>Blank: FF<br>Range: 0000 - FFFF<br>Checksum: FF0000<br>Offset: 0000 | Signature Bytes:     58D 7FFFE       Device Boot Ids     0000       Hardware Byte     3F       Bootloader Ver.     1.0.1 |  |  |  |  |  |  |
| ✓ Program                                      | Reset Before Loading<br>                                                               | BLUB X2<br>BSB / EB / SBV 00 FF FC                                                                                       |  |  |  |  |  |  |
| Verify                                         | AIMEL                                                                                  | Device SSB FF<br>• Level 0 • Level 1 • Level 2                                                                           |  |  |  |  |  |  |
| Run Clear                                      |                                                                                        | Start Application Reset                                                                                                  |  |  |  |  |  |  |
| CAN node FF closed.                            | Select EEPROM                                                                          |                                                                                                    |  |  |  |  |  |  |

5. In the File menu, select 'Load HEX' and choose the demonstration program 'can\_gen.hex'. This is the program that performs the demonstration data exchange.

The message 'HEX file can\_gen.hex loading done' is displayed at the bottom of the FLIP window.

- 6. Ensure the following check boxes are selected in the Operations Flow section of FLIP:
  - Erase
  - Blank Check
  - Program
  - Verify

These are the operations that will be performed on the microcontroller.

- Press the 'Run' button. Programming is executed. The "Memory Verify Pass" message confirms programming is successful and that the microcontroller has been programmed.
- 8. Unchecked the BLJB box in order to execute the demonstration program after the next reset.
- 9. Ensure the 'Reset' box is checked, then press the 'Start Application' button.

It is possible to connect a CAN monitoring device such as a CANALYZER or equivalent on the CAN DB9 connector to verify that the messages are transmitted on the CAN Bus.

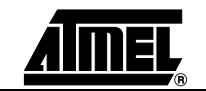

To view the CAN messages transmission, the AT89STK-06 can also be connected to a standard RS232 terminal (like Hyperterminal).

The Hyperterminal should be configured as presented in the following figure.

Figure 3-6. RS232 Configuration

| M1 Properties            |      |               | ?            |
|--------------------------|------|---------------|--------------|
| Port Settings            |      |               |              |
| <u>B</u> its per second: | 4800 |               | •            |
| <u>D</u> ata bits:       | 8    |               | •            |
| <u>P</u> arity:          | None |               | •            |
| <u>S</u> top bits:       | 1    |               | •            |
| Elow control:            | None |               |              |
|                          |      | <u>R</u> esto | ore Defaults |
| 0                        | ĸ    | Cancel        | Apply        |

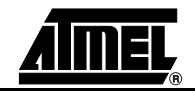

#### The following messages will appear on the RS232 terminal

#### Figure 3-7. CAN Generator RS232 output

| <mark>∕etoyo - HyperTerminal</mark><br>File <u>E</u> dit <u>V</u> iew <u>C</u> all Iransfer <u>H</u> elp |             |             |            | <u>- 0 ×</u> |
|----------------------------------------------------------------------------------------------------|-------------|-------------|------------|--------------|
| <u>DF 93 DB 8</u>                                                                                        |             |             |            |              |
| AT89C51CC0x<br>CAN Generator                                                                             |             |             |            |              |
| Tx: ID=0000 DLC=08<br>Data=11000000000000000                                                             |             |             |            |              |
| Tx: ID=0001 DLC=08<br>Data=2211000000000000                                                              |             |             |            |              |
| Tx: ID=0002 DLC=08<br>Data=3322110000000000                                                              |             |             |            |              |
| Tx: ID=0003 DLC=08<br>Data=4433221100000000                                                              |             |             |            |              |
| Tx: ID=0004 DLC=08<br>Data=5544332211000000                                                              |             |             |            |              |
| Tx: ID=0005 DLC=08<br>Data=6655443322110000                                                              |             |             |            |              |
| Tx: ID=0006 DLC=08<br>Data=7766554433221100                                                              |             |             |            |              |
| Connected 0:00:08 Auto detect Auto detect                                                                | SCROLL CAPS | NUM Capture | Print echo |              |

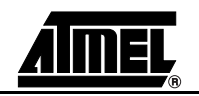

#### 3.2.1 CAN Monitor Demonstration Program

Using a method similar to that discussed in the demonstration program above, it is possible to program the Monitor Demonstration 'can\_mon.hex'. The Monitor Demonstration displays the content of any incoming messages on a RS232 Terminal (9600 bauds).

For users with two CAN Demo boards, it is possible to program the CAN generator demonstration 'can\_gen.hex' on one board and the CAN Monitor demonstration 'mon\_boot\_can.hex' on the other. The connection is made using a CAN DB9/DB9 Male/Male cable.

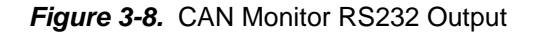

| 🏀 toyo - HyperTerminal     |                                     |             |        |      |     |         |            |      | _ <b>_</b> × |
|----------------------------|-------------------------------------|-------------|--------|------|-----|---------|------------|------|--------------|
|                            | nster <u>H</u> elp<br>3 In <b>⊡</b> |             |        |      |     |         |            |      |              |
|                            |                                     |             |        |      |     |         |            | <br> |              |
| ATMEL AT89C5<br>CAN Monito | 51CCØx<br>or                        |             |        |      |     |         |            |      |              |
| Rx: ID=0000<br>Data=1100   | DLC=08<br>)0000000                  | 00000       |        |      |     |         |            |      |              |
| Rx: ID=0001<br>Data=2211   | DLC=08<br>10000000                  | 00000       |        |      |     |         |            |      |              |
| Rx: ID=0002<br>Data=3322   | DLC=08<br>21100000                  | 00000       |        |      |     |         |            |      |              |
| Rx: ID=0003<br>Data=4433   | DLC=08<br>32211000                  | 00000       |        |      |     |         |            |      |              |
| Rx: ID=0004<br>Data=5544   | DLC=08<br>3322110                   | 00000       |        |      |     |         |            |      |              |
| Rx: ID=0005<br>Data=6655   | DLC=08<br>54433221                  | 10000       |        |      |     |         |            |      |              |
|                            |                                     |             |        |      |     |         |            |      |              |
| Connected 0:00:08          | Auto detect                         | Auto detect | SCROLL | CAPS | NUM | Capture | Print echo |      |              |

#### 3.3 CAN Bootloader Demonstration Setup In this section, 2 First we will prog stration program to a second demo If you use a CAN

In this section, 2 demonstration programs will be explained.

First we will program the Atmel Dongle via the UART. Second we will run the demonstration program from the AT89C51CC03CA-SLSIM microcontroller through a CAN bus to a second demoboard that will display the results on the UART. If you use a CAN Dongle other than Atmel CAN go directly to Section 3.4 "CAN Bootloader Demonstration Program".

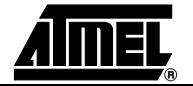

Software Demonstrations

Figure 3-9. CAN Dongle for CAN Demo

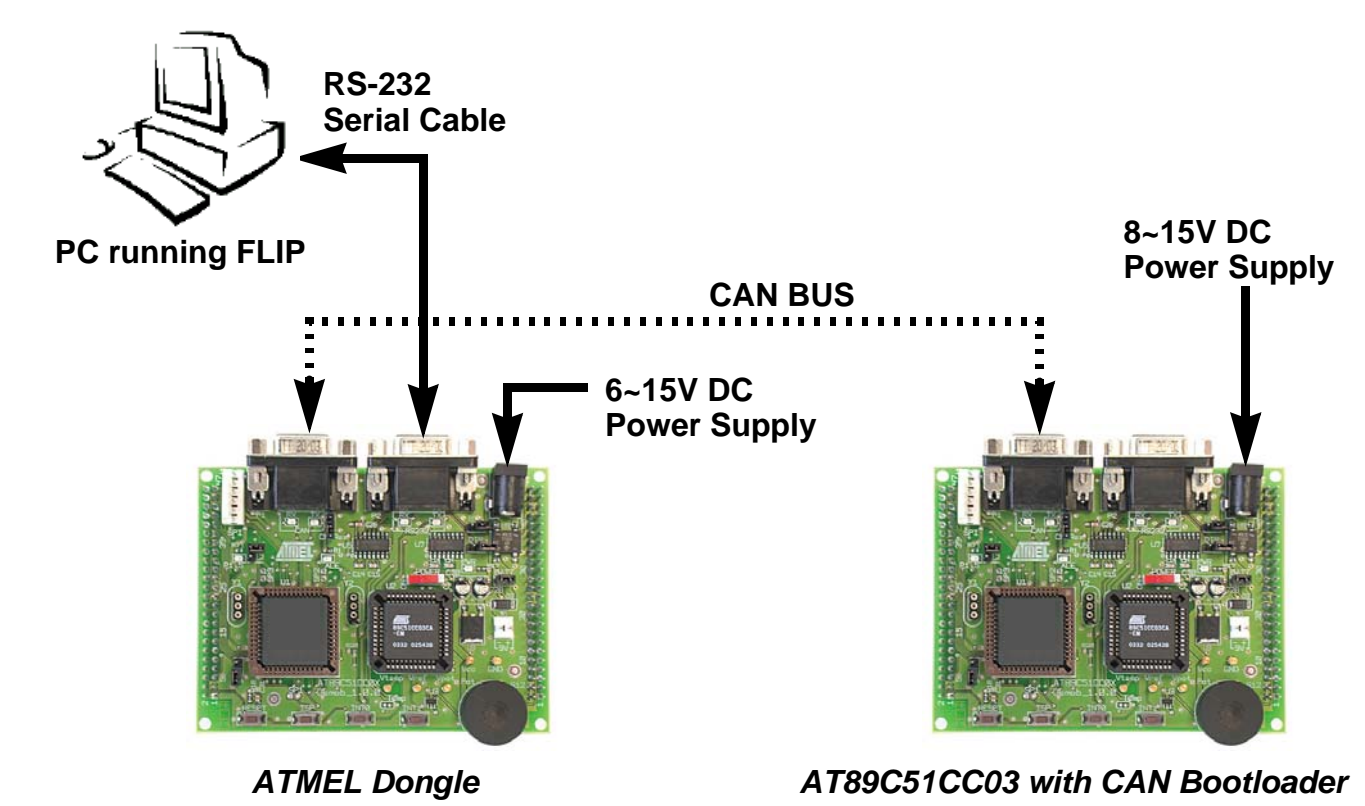

#### 3.3.1 Hardware Connections

#### 1. Connect a C51 Demo board and a CAN Demo board.

- 2. Connect a 9 volts DC power supply.
- 3. Ensure a AT89C51CC03CA-SLSIM microcontroller is connected to the CAN board.
- 4. Connect the RS-232 cable to your PC and to the DB9 female port on the C51 demo board.
- 5. Connect the CAN bus to the Atmel Dongle on both CAN boards. See Figure 3-9.

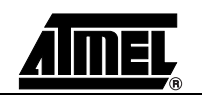

#### 3.3.2 This section allows you to program the AT89C51CC03 microcontroller using FLIP **Programming Using** FLIP software 1. Run FLIP. 2. From the Device Menu, choose 'Select' and select the device (AT89C51CC03) that is connected on your demo board. 3. From the 'Settings' menu, select 'Communications' then 'RS-232'. Click 'Connect'. 4. In the File menu, select 'Load HEX' and choose the demonstration program 'Atmel dongle.hex'. The message 'HEX file Atmel\_dongle.hex loading done' is displayed at the bottom of the FLIP window. 5. Ensure the following check boxes are selected in the Operations Flow section of FLIP: - Erase - Blank Check - Program - Verify These are the operations that will be performed on the microcontroller. 6. Ensure the BLJB box is unchecked, in order to boot the demonstration program after the next reset 7. Ensure the 'Reset' box is checked, then press the 'Start Application' button. The UART displays the CAN messages that the program generates. **CAN Bootloader** 3.4 The following procedure will guide you through the execution of the demonstration Demonstration program. Program

1. From the FLIP window, click 'Device' and select 'AT89C51CC03'.

2. From the 'Settings' menu select 'Communication' -> 'CAN' and choose the type of Dongle you are using. (See FLIP user's manual)

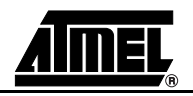

#### Figure 3-10. Dongle Configuration

| 🦸 Controlle | r Area Network Setu                                                                                                   | P _ 🗆 🗙                                            |  |  |  |  |  |  |  |
|-------------|----------------------------------------------------------------------------------------------------|----------------------------------------------------|--|--|--|--|--|--|--|
| RS23        | 2 COM1 -                                                                                                    |                                                    |  |  |  |  |  |  |  |
| CAN         | 500k - RS232                                                                                                    | 2 38400 🗖                                          |  |  |  |  |  |  |  |
| Node        | FF CRIS                                                                                                    | 00                                                 |  |  |  |  |  |  |  |
|             | Id_Select_Node :<br>Id_Prog_Start :<br>Id_Prog_Data :<br>Id_Display_Data :<br>Id_Write_Command :<br>Id_Read_Command : | 0x000<br>0x001<br>0x002<br>0x003<br>0x004<br>0x005 |  |  |  |  |  |  |  |
|             | Id_Error :                                                                                                    | 0x006                                              |  |  |  |  |  |  |  |
| Init        | Node Connect                                                                                                    | Cancel                                             |  |  |  |  |  |  |  |

3. Click 'Init', then select 'Node Connect'.

The dongle sends a node connect message with the Node Number Byte (NNB). 'NNB = FF' is the default NNB to which all CAN bootloaders will respond. If NNB is different than FF, the CAN microcontroller will respond only if its NNB matches the one specified in FLIP.

The CAN bootloader starts autobaud, and once it is ready, acknowledges the message to FLIP to indicate that the communication is established.

The default CRIS is 00. It is possible to set a different area for the 7 consecutive CAN message identifiers. FLIP and the CAN microcontroller must use the same CRIS to communicate.

- 4. From the 'File' menu, select 'Load HEX' and select the 'can\_gen.hex' file.
- 5. Click 'Run' on the FLIP window. The CAN Generator program is successfully programmed. We will now program NNB and CRIS to different values.
- 6. Click the "Set CAN Node" tab. The CAN Node Configuration dialog is displayed.

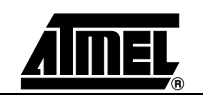

| Figure 3-11. | CAN Node | Configuration | dialog |
|--------------|----------|---------------|--------|
|--------------|----------|---------------|--------|

| 🦸 CA  | N Node Cor | nfig 🔲 🗶 |  |  |
|-------|------------|----------|--|--|
|       | Node :     | 00       |  |  |
|       | CRIS :     | 00       |  |  |
|       | BTC_1:     | 00       |  |  |
|       | BTC_2:     | 00       |  |  |
|       | BTC_3:     | 00       |  |  |
| Close |            |          |  |  |

- Change the Node setting to '0F' and CRIS to '08'. The BTC (Bit Timing Registers) settings remain unchanged. The NNB and CRIS settings are changed in order to give a unique number to the controller and to adapt it to Message Identifier mapping.
- 8. Click 'Set' to program the settings, then click 'Read' to verify that programming was successful.
- 9. Ensure the 'Reset' check box is selected.
- Click 'Start Application'. The microcontroller has been successfully programmed. The generaor program will run (send CAN messages and display on the UART). The chip will now accept In-System Programming when 'NNB = FF' (default) or '0F', and only with 'CRIS = 08'.

# **3.5ADC**<br/>DemonstrationThe purpose of this section is to demonstrate the basic funtionnality of the ADC module<br/>of the CAN microcontrollers.<br/>Using the method similar to that discussed in the section above, it is possible to program<br/>the ADC Demonstration 'adc.hex'.<br/>The demonstration software acquires an analog input voltage from the potentiometer<br/>and displays the converted value to the The UART displays the content of any incoming<br/>messages on a RS232 Terminal (2400 bauds for XTAL frequency at 12MHz).<br/>The ADC demonstration program can be used with AT89C51CC03, T89C51CC01,

The ADC demonstration program can be used with AT89C51CC03, T89C51CC01, T89C51CC02, and AT89C51AC3, T89C51AC2, T89C5115.

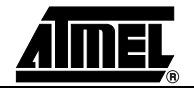

#### Software Demonstrations

Figure 3-12. ADC Demonstration RS232 output

| COM1 2400bps - HyperTerminal<br>Fichier Edition Affichage Appel Transition                                                         | ansfert ?                                                       | <u> </u> |  |
|----------------------------------------------------------------------------------------------------|-----------------------------------------------------------------|----------|--|
|                                                                                                    |                                                                 |          |  |
| ADC demo program for ATE<br>AT89C51AC3, T89C51AC2, T<br>Can be used with AT89STK<br>Start Conversion P1.6<br>ADC P1.6 result = 207 | 89C51CC03, T89C51CC01, T89C51CC02<br>89C5115<br>G-06 Starterkit |          |  |
| Start Conversion P1.7 Pc                                                                                                    | otentiometer                                                    |          |  |
| ADC Potentiometer result = 48                                                                                                    |                                                                 |          |  |
| Start a new round : ente                                                                                                    | er any one digit number _                                       |          |  |
| 0:00:19 connecté Détection a                                                                                                    | auto 2400 8-N-1 DÉFIL Maj Num Capturer I                        | Écho //  |  |

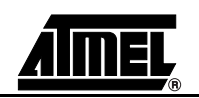

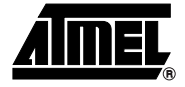

# Section 4 Conclusion

#### 4.1 Conclusion

We have successfully run 2 demonstration programs on the AT89C51CC03U with UART bootloader and 2 demonstration programs on the AT89C51CC03C with CAN bootloader. In the CAN bootloader demonstrations we also modified the NNB and CRIS in order to assign a unique number to the controller and adapt it to a Message Identifier mapping.

Using AT89C51CC03U with UART bootloader and AT89C51CC03C with CAN bootloader, the same demonstration programs can be run on T89C51CC01. This illustrates the full compatibility between AT89C51CC03 and T89C51CC01.

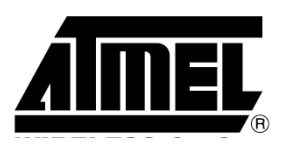

#### **Atmel Headquarters**

#### **Corporate Headquarters**

2325 Orchard Parkway San Jose, CA 95131 TEL 1(408) 441-0311 FAX 1(408) 487-2600

#### Europe

Atmel Sarl Route des Arsenaux 41 Case Postale 80 CH-1705 Fribourg Switzerland TEL (41) 26-426-5555 FAX (41) 26-426-5500

#### Asia

Room 1219 Chinachem Golden Plaza 77 Mody Road Tsimhatsui East Kowloon Hong Kong TEL (852) 2721-9778 FAX (852) 2722-1369

#### Japan

9F, Tonetsu Shinkawa Bldg. 1-24-8 Shinkawa Chuo-ku, Tokyo 104-0033 Japan TEL (81) 3-3523-3551 FAX (81) 3-3523-7581

#### **Atmel Operations**

#### Memory

2325 Orchard Parkway San Jose, CA 95131 TEL 1(408) 441-0311 FAX 1(408) 436-4314

#### **Microcontrollers**

2325 Orchard Parkway San Jose, CA 95131 TEL 1(408) 441-0311 FAX 1(408) 436-4314

La Chantrerie BP 70602 44306 Nantes Cedex 3, France TEL (33) 2-40-18-18-18 FAX (33) 2-40-18-19-60

#### ASIC/ASSP/Smart Cards

Zone Industrielle 13106 Rousset Cedex, France TEL (33) 4-42-53-60-00 FAX (33) 4-42-53-60-01

1150 East Chevenne Mtn. Blvd. Colorado Springs, CO 80906 TEL 1(719) 576-3300 FAX 1(719) 540-1759

Scottish Enterprise Technology Park Maxwell Building East Kilbride G75 0QR, Scotland TEL (44) 1355-803-000 FAX (44) 1355-242-743

#### **RF/Automotive**

Theresienstrasse 2 Postfach 3535 74025 Heilbronn, Germany TEL (49) 71-31-67-0 FAX (49) 71-31-67-2340

1150 East Chevenne Mtn. Blvd. Colorado Springs, CO 80906 TEL 1(719) 576-3300 FAX 1(719) 540-1759

#### Biometrics/Imaging/Hi-Rel MPU/ High Speed Converters/RF Datacom

Avenue de Rochepleine BP 123 38521 Saint-Egreve Cedex, France TEL (33) 4-76-58-30-00 FAX (33) 4-76-58-34-80

#### e-mail

literature@atmel.com

Web Site

http://www.atmel.com

Disclaimer: The information in this document is provided in connection with Atmel products. No license, express or implied, by estoppel or otherwise, to any intellectual property right is granted by this document or in connection with the sale of Atmel products. EXCEPT AS SET FORTH IN ATMEL'S TERMS AND CONDI-TIONS OF SALE LOCATED ON ATMEL'S WEB SITE, ATMEL ASSUMES NO LIABILITY WHATSOEVER AND DISCLAIMS ANY EXPRESS, IMPLIED OR STATUTORY WARRANTY RELATING TO ITS PRODUCTS INCLUDING, BUT NOT LIMITED TO, THE IMPLIED WARRANTY OF MERCHANTABILITY, FITNESS FOR A PARTICULAR PURPOSE, OR NON-INFRINGEMENT. IN NO EVENT SHALL ATMEL BE LIABLE FOR ANY DIRECT, INDIRECT, CONSEQUENTIAL, PUNITIVE, SPECIAL OR INCIDEN-TAL DAMAGES (INCLUDING, WITHOUT LIMITATION, DAMAGES FOR LOSS OF PROFITS, BUSINESS INTERRUPTION, OR LOSS OF INFORMATION) ARISING OUT OF THE USE OR INABILITY TO USE THIS DOCUMENT, EVEN IF ATMEL HAS BEEN ADVISED OF THE POSSIBILITY OF SUCH DAMAGES. Atmel makes no representations or warranties with respect to the accuracy or completeness of the contents of this document and reserves the right to make changes to specifications and product descriptions at any time without notice. Atmel does not make any commitment to update the information contained herein. Unless specifically provided otherwise, Atmel products are not suitable for, and shall not be used in, automotive applications. Atmel's products are not intended, authorized, or warranted for use as components in applications intended to support or sustain life.

© Atmel Corporation 2005. All rights reserved. Atmel®, logo and combinations thereof, Everywhere You Are® and others, are registered trademarks or trademarks of Atmel Corporation or its subsidiaries. Other terms and ( Printed on recycled paper. product names may be trademarks of others.

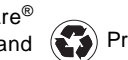